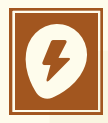

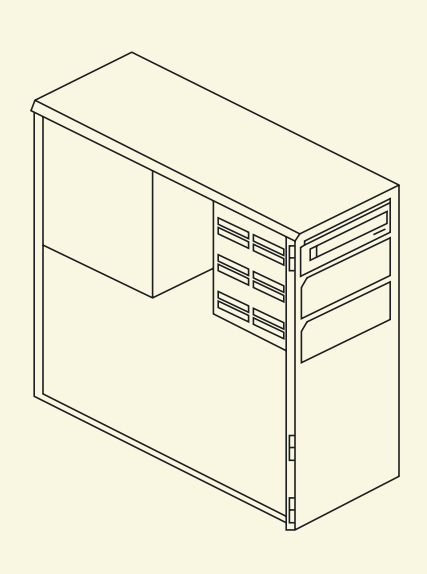

## USER MANUAL HTTP Referrers

MONTH: 04 YEAR: (22

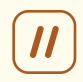

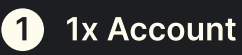

2 HTTP referrers

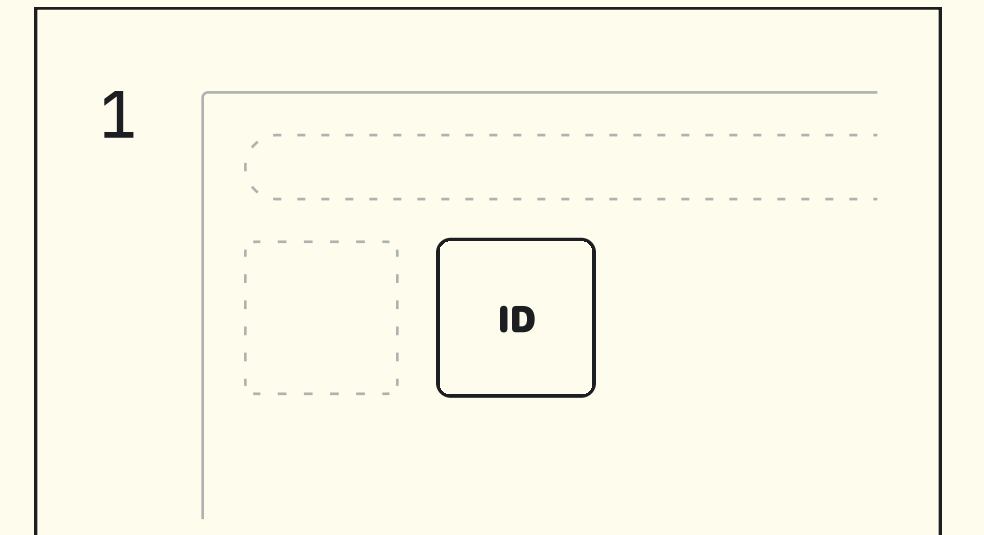

#### Fig 1. Navigate to your application ID

All security implementations can be managed by yourself. This can be done from the dashboard. Login and navigate to the project that you want to secure. After opening your project, select applications and security. You can now either create a new application or modify an existing one.

# 2

#### Fig 2. Configure the application ID

An application ID can be configured two ways.

- 1. When creating a new application, select HTTP referrers inside the modal.
- When editing an existing application, navigate inside the application and select HTTP referrers from the selection.

### 3

#### Fig 3. Setup HTTP referrers

After selecting HTTP referrers in either mode, you need to enter HTTP referrers. Valid HTTP referrers are;

- A specific URL with an exact path: www.example.com/path
- Any URL in a single domain with no subdomains, using a wildcard asterisk (\*): example.com/\*
- Any URL in a single subdomain, using a wildcard asterisk (\*): sub.example.com/\*
- Any subdomain or path URLs in a single domain, using wildcard asterisks (\*): \*.example.com/\*
- A URL with a non-standard port: www.example.com:8000/\*